# How to create vimiTeam settings?

Step 1: Head over to **All Features** Tab at the top of the website 
Under **Rewards** list, click on **vimiGoal 2.0 Settings.** 

| ★ My vimi ☆ Rewards ☆ Future ☆ Action ☆ Stats ☆ Company Profile   ☆ VimiRoadmap 20 ☆ VimiRoadl 2.0 Settings ☆ VimiRom/ledge ☆ Data Collector ☆ Leaderboard 2.0   ☆ VimiRoadmap 20 ☆ VimiRoadl 2.0 Settings ☆ VimiRoadlenge ☆ Announcement ☆ VimiReport 2.0   ☆ VimiRoadl 4.0 Settings ☆ VimiRoadmap 2.0 ☆ VimiRoadmap 2.0 ☆ VimiRoadmap 2.0   ☆ VimiRoadl 4.0 Settings ☆ VimiRoadmap 2.0 ☆ VimiRoadmap 2.0 ☆ VimiRoadmap 2.0   ☆ VimiRoadl 2.0 Settings ☆ VimiRoadmap 2.0 ☆ VimiRoadmap 2.0 ☆ VimiRoadmap 2.0   ☆ VimiRoadl 2.0 Templates ☆ VimiRoadmap Templates ☆ VimiRoadmap Templates ☆ VimiRoadmap Templates   ☆ VimiReview Templates ☆ VimiRoadmap Templates ☆ VimiRoadmap Templates ☆ VimiRoadmap Templates   ☆ VimiReview Templates ☆ VimiRoadmap Rewards ☆ VimiRoadl 2.0 Settings ☆ VimiRoadl 2.0 Settings   ☆ Now Company Rewards ☆ VimiRoadl 2.0 Settings ☆ VimiRoadl 2.0 Settings ☆ VimiRoadl 2.0 Settings   ☆ Diamond ☆ Diamond ☆ VimiRoadl 2.0 Settings ☆ VimiRoadl 2.0 Settings | ·// vimigo                                                                                                    |                                                                                                    | All Features                                                                                                    | ~                                                                                                    |                                                                                                    | What's new! 🌐 🚇                                                                                                    |
|----------------------------------------------------------------------------------------------------|----------------------------------------------------------------------------------------------------|----------------------------------------------------------------------------------------------------|----------------------------------------------------------------------------------------------------|----------------------------------------------------------------------------------------------------|----------------------------------------------------------------------------------------------------|----------------------------------------------------------------------------------------------------|
|                                                                                                    | My vimi ☆ Profile ☆ vimiRoadmap 2.0 ☆ vim ☆ vimiRoadmap 2.0 ☆ vim ☆ vim ☆ vim ☆ vim ☆ vim ☆ vim ☆ vim ☆ characterized ☆ characterized | wards       Fur         miGoal 2.0 Settings       ☆       vir         miSales 2.0 Settings       ☆       vir         miTeam 2.0 Settings       ☆       vir         miGoal 4.0 Settings       ☆       vir         ward Package       (ETA)       ☆       vir         ward Package       (ETA)       ☆       vir         yimiTemplates       ☆       vir       vir         y VimiRoadmap Templates       ☆       vir       vir         y VimiReview Templates       ☆       vir       vir         x Shop for Rewards       X       vir       vir         x Shop for Rewards       X       vir       vir         amond       Vir       Vir       Vir       Vir | uture imiKnowledge imiChallenge imiChallenge imiRoadmap 2.0 meiRoadmap Points imiRoadmap Points imiRoadmap Points imiRoadmap Points imiRoadmap for the state of the state of t | Action Data Collector Announcement Approvals Vimileave Approval Vimileank Payout VimiBank Payout 4.0 (BETA) Rewards VimiGoal 2.0 Settings VimiSales 2.0 Settings | <ul> <li>Stats</li> <li>☆ Leaderboard 2.0</li> <li>☆ vimiCalculator</li> <li>☆ vimiReport 2.0</li> <li>☆ vimiCheck-in Map</li> <li>☆ vimiCheck-in</li> <li>☆ calendar Report</li> </ul> | <ul> <li>Company</li> <li>☆ Company Profile</li> <li>☆ Locations</li> <li>People Management</li> <li>☆ People</li> <li>☆ Assign People</li> <li>☆ Onboarding</li> <li>☆ Department</li> </ul> |

Step 2: vimiTeam 2.0 settings 

Select New vimiTeam

| VimiTeam 2.0 S<br>Home > vimiTeam 2.0 Setti     | Settings                                   |                             |                    |                         |                                                                      |
|-------------------------------------------------|--------------------------------------------|-----------------------------|--------------------|-------------------------|----------------------------------------------------------------------|
| vimiTeam 2.0 Settings                           | Split Rewards Manually                     |                             |                    |                         |                                                                      |
| All (127)   Active (8)<br>All (127)   Sales (7) | Closed (107)   Draft (12)<br>Service (120) | Service                     | Service            |                         | Service                                                              |
| New vimiTeam                                    | Service Team                               | ITSU (Sunway Velo           | c Hvjhvjbnkt       | bkjbkj <sup>-</sup>     | [2024] Company Ta                                                    |
| +                                               | Step 2                                     | Stort Date<br>1 Apr 2024 31 | Edit<br>Mar Delete | End Date<br>31 Oct 2024 | Start Date         End Date           1 Mar 2024         28 Feb 2025 |
|                                                 | AL AN AM                                   |                             | Copy               |                         | 🔬 🔿 🚯 🚯 🍙                                                            |
|                                                 | Lent Updated 27 May 2024                   | Last Updated 27 May 2024    | Last Updated 27 Ma | y 2024                  | Last Updated 27 May 2024                                             |
|                                                 |                                            | Draft                       | Active             | Active                  | Draft                                                                |

Step 3: **vimiTeam Title**  $\Box$  Give your **vimiTeam** a **title**.

| vimiTeam 2.0<br>Home > vimiTeam 2.0 Settings > vimiTeam Inf | ormation                      |                                |                                  |
|-------------------------------------------------------------|-------------------------------|--------------------------------|----------------------------------|
| vimiTeam Information<br>Step 1 of 4                         | 2 Set vimiGoal<br>Step 2 of 4 | 3 Set vimiSales<br>Step 3 of 4 | vimiTeam Settings<br>Step 4 of 4 |
| vimiTeam Title                                              | -                             | Step 3                         |                                  |

Step 4: **Select Template**  $\Box$  Select a template to decide which **formula** to be used. Normally choose '**Custom**'.

| Select Template 🔞 |          |               |                                                                                                    |
|-------------------|----------|---------------|----------------------------------------------------------------------------------------------------|
| Saloon            | Retail   | Manufacturing | Formulas Used<br>Mouse over or select a template from the left<br>to see formulas used to calculate the<br>commission |
| F & B             | Property |               | Step 4                                                                                                    |
| Designer          | Services | Custom        |                                                                                                    |

Step 5: Additional Settings 

Enter all the details (Start Date, End Date, Period, Repetition, Type & Mission Type)

\* Type: There are 2 types to be selected (Sales & Services).

Sales type will have vimiSales but Services type do not have vimiSales.

\* Mission Type: There are 3 Mission Type to be selected (MYR, QTY & DAY).

| itart Date 👔 | End Date 👔   |   | Period ?     |   | Repetition (Maximum 99) 👔 |
|--------------|--------------|---|--------------|---|---------------------------|
| dd/mm/yyyy 🗖 | dd/mm/yyy    | Y | Monthly      | ~ |                           |
| Туре 🝞       | Mission Type |   | Exclude Goal |   |                           |
| Sales        | \$           | ~ | No           | ~ |                           |

Step 6: **Employees Assigned**  $\Box$  Select the employees for the **vimiTeam**  $\Box$  **Next** button.

| Employees Assigned (<br>+ AH AM AL | (3) 💿                                      |                                      |                                     | Step 6                             |
|------------------------------------|--------------------------------------------|--------------------------------------|-------------------------------------|------------------------------------|
| Active                             | ✓ Select Department ✓                      | Search by Name                       | Select All Deselect All             |                                    |
| 0 Esther - Moderator<br>vimigo 3.0 | AK Aditya Kumar<br>Production Operator     | A0 Admin 06<br>Customer Service      | Admin 08<br>Sales Department        | Adrian Kok<br>Business Development |
| AK Adrian Kok<br>Sales Department  | AN Aisyah Nur<br>Production Operator       | AE Ang Chen Earn<br>Sales Department | AT Ang Wan Ting<br>Sales Department | AN Ann<br>vimigo 3.0               |
| AW Ann Wang<br>Sales Department    | AT Annie Sim Wan Theng<br>Sales Department |                                      |                                     |                                    |
|                                    |                                            | 283+                                 |                                     |                                    |
| Back Next                          |                                            |                                      |                                     | Need Help ?                        |

#### Step 7: Set vimiGoal Create New vimiGoal

\* The vimiGoal for vimiTeam is **different** with the vimiGoal that is outside the vimiTeam. The vimiGoal outside the vimiTeam will not affect the results of the vimiGoal inside the vimiTeam.

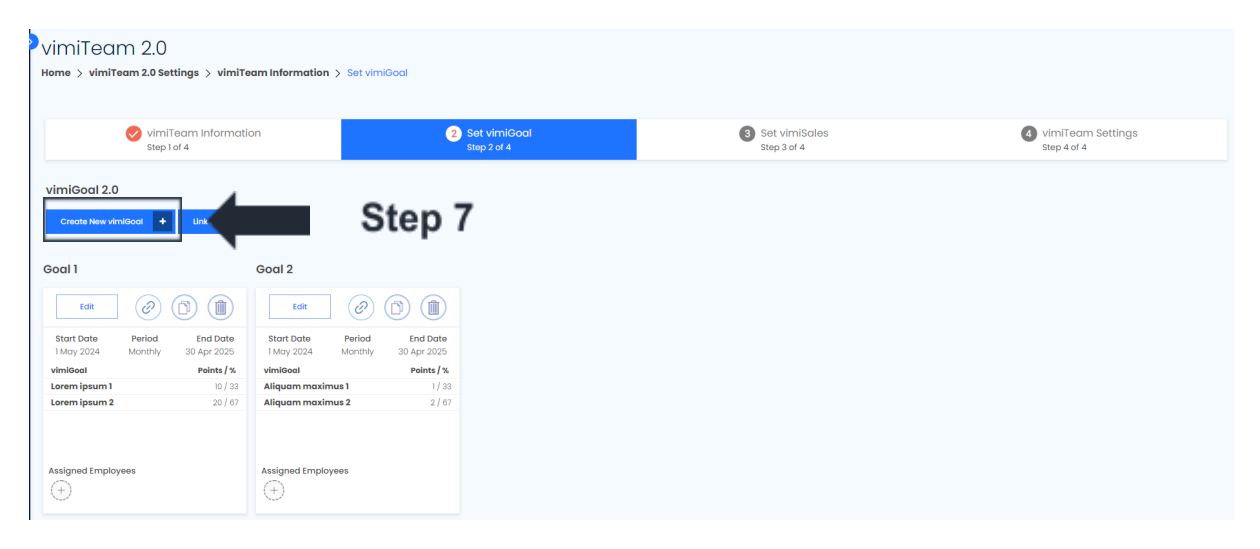

Step 8: Click 'Apply Template'.

| New Goal    | Ste                       | o 8    |             | oply Template |        |
|-------------|---------------------------|--------|-------------|---------------|--------|
| eriod 🕐     | Start Date 👔              | Er     | nd Date 👩 🔾 | generating    |        |
| Monthly     | ✓ 01/05/2024              | •      | dd/mm/yyy   | У             |        |
| epetition 🕐 |                           |        |             |               |        |
| 12          | Apply Holidays & Off days |        | Manual Clo  | sing          |        |
|             |                           |        |             |               |        |
| VIMIGOAL    | DESCRIPTION               | POINTS | %           | SCORING       | ACTION |
|             |                           |        |             |               |        |
|             |                           | 4      |             |               |        |
|             |                           |        | 0.0         |               |        |

Step 9: **Select** the *previously created template* that you want to use  $\Box$  **Apply Template**.

| Server - 6 months                         | ~ |
|-------------------------------------------|---|
| SMART Goal of Restaurant Manager          |   |
| Online Marketing Specialist - 2 years     |   |
| Server - 6 months                         |   |
| Bartender - 1 year                        |   |
| Quality Assurance Inspector - 6 months    |   |
| Printer Technician - 2 years              |   |
| Customer Service Representative - 2 years |   |
| Sales Executive - 1 year                  |   |
| Production Planner - 6 months             |   |
| Graphic Designer - 2 years                |   |
| Warehouse Supervisor - 1 year             |   |
| Purchasing Officer - 6 months             |   |
| E-commerce Associate - 1 year             |   |
| Inventory Coordinator - 1 year            |   |
| Sales Associate - 1 year                  |   |
| Store Manager - 3 years                   |   |
| Regional Sales Manager - 4 years          |   |
| BILLING DEPARTMENT                        |   |
| Logistics Coordinator - 1 year            |   |
| 餐馆司机-6个月                                  | - |

Step 10: Check all the details (**VIMIGOAL, DESCRIPTION, POINTS & SCORING**) of the vimiGoal and make sure it is correct.

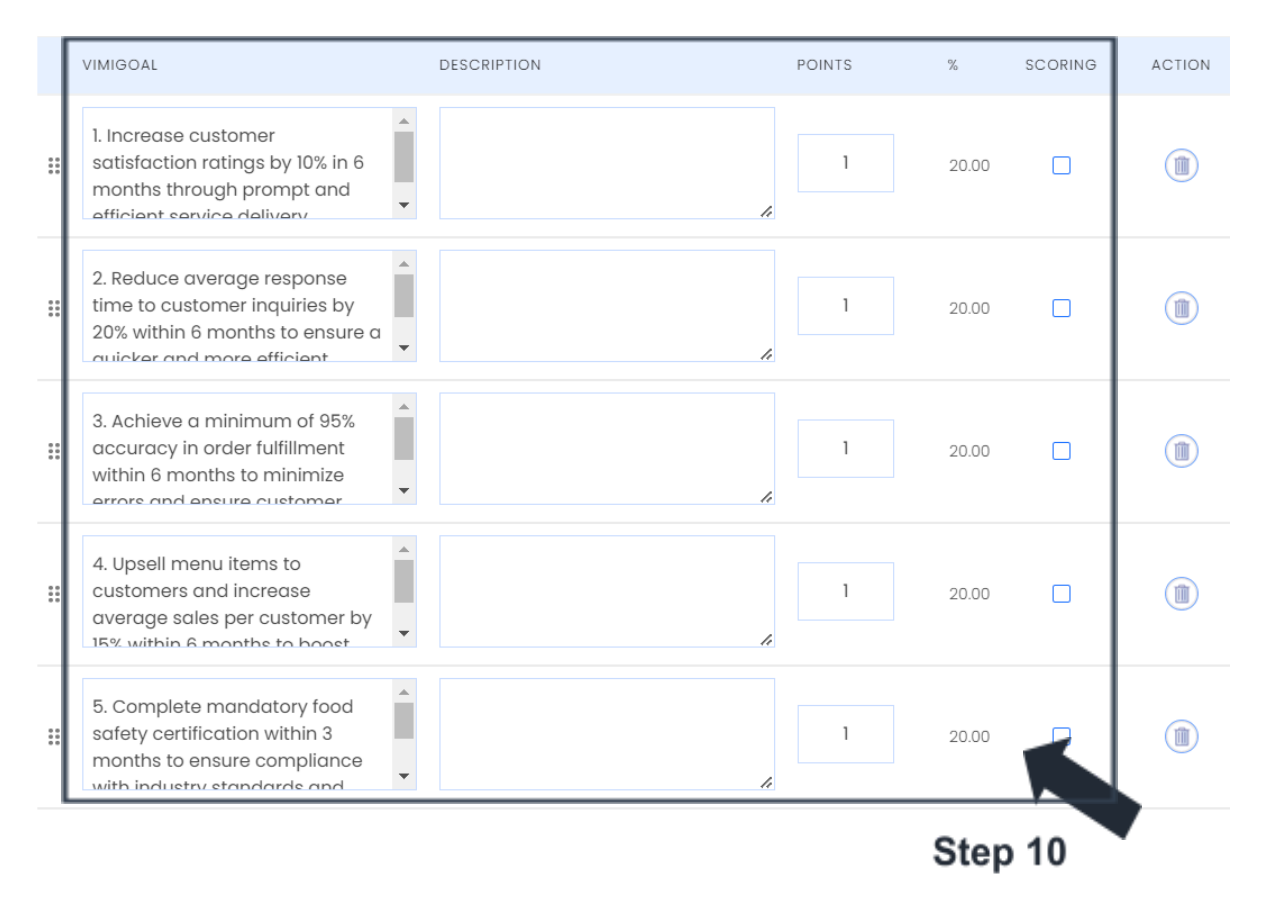

Step 11: **Give Some Rewards!** Check and make sure the details (**REWARDS** & **COMPLETION RATE REQUIRED (%)**) are correct.

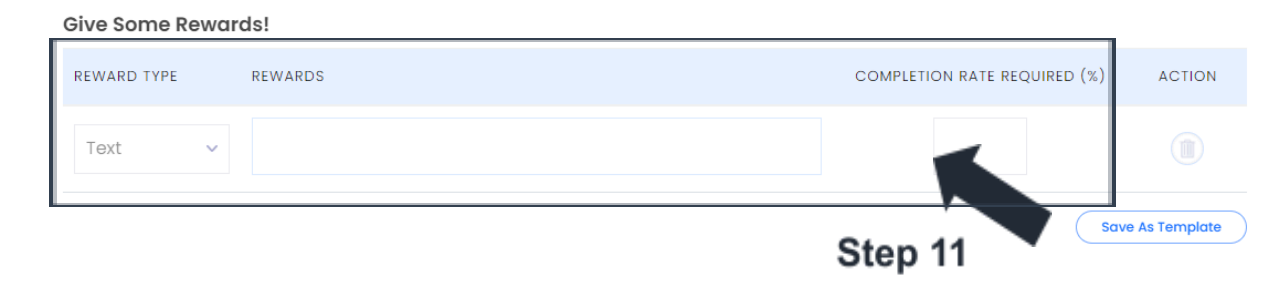

Step 12: Employees Assigned 
Select the correct department and employees 
Save as Draft

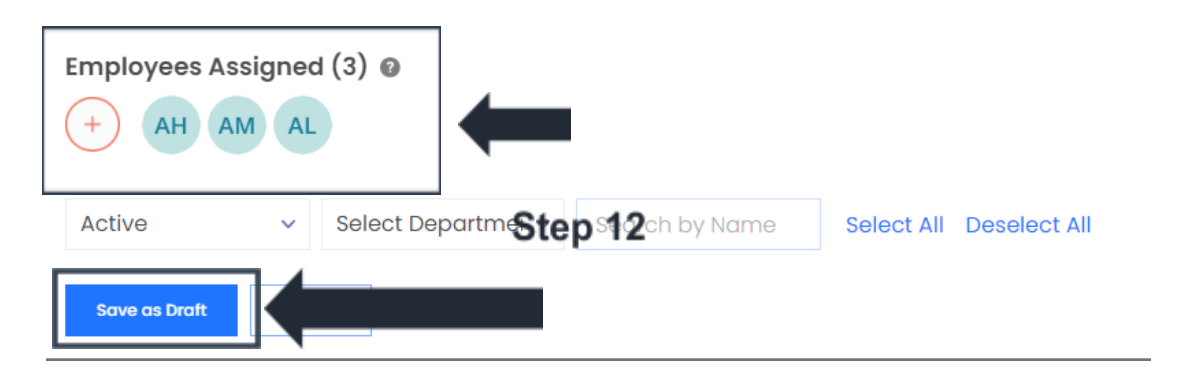

## Step 13: The newly created **vimiGoal** will be shown $\Box$ **Next**

| VimiTeam 2.0<br>Home > vimiTeam 2.0 Settings > vimi'                                                        | ream Information > Set vimiGoal                                                                               |                                                                                                    |                                | vimiGoal is creating now.            |
|----------------------------------------------------------------------------------------------------|----------------------------------------------------------------------------------------------------|----------------------------------------------------------------------------------------------------|--------------------------------|--------------------------------------|
| vimiTeam Informa<br>Step I of 4                                                                             | tion                                                                                                    | 2) Set vimiGoal<br>Step 2 of 4                                                                              | 3 Set vimiSales<br>Step 3 of 4 | (4) vimiTeam Settings<br>Step 4 of 4 |
| vimiGoal 2.0<br>Create New vimiGoal + Link a Individu                                                       | al vimileaal                                                                                                  |                                                                                                    | _                              |                                      |
| Goal 1                                                                                                    | Goal 2                                                                                                    | New Goal                                                                                                    |                                |                                      |
| Eait         Period         End Date           Start Date         Monthly         30 Apr 2025               | Edit         Period         End Date           Start Date         Monthly         30 Apr 2025                 | Start Date Period End<br>1 May 2024 Monthly 30 Apr                                                          | Date<br>2025                   |                                      |
| vimiGoal         Points / %           Lorem ipsum 1         10 / 33           Lorem ipsum 2         20 / 67 | vimiGoal         Points / %           Aliquam maximus 1         1/33           Aliquam maximus 2         2/67 | vimiGoal         Point           1. Increase customer s         1           2. Reduce average res         1 | 2000<br>2000                   |                                      |
|                                                                                                    |                                                                                                    | 3. Achieve a minimum<br>4. Upsell menu items t<br>5. Complete mandator                                      | 20.00<br>20.00<br>20.00        |                                      |
| Assigned Employees                                                                                          | Assigned Employees                                                                                            | Assigned Employees                                                                                          |                                |                                      |
| Back Next                                                                                                   | Step                                                                                                    | 13                                                                                                    |                                | Need Help ?                          |

### Step 14: Set vimiSales Add Product / Commission

| VimiTeam 2.0<br>Home > vimiTeam 2.0 Settings > vimiT                                                                          | eam Information > Set vimiGoal > Set vimiSales                                                                                |                                |                                  |
|----------------------------------------------------------------------------------------------------|----------------------------------------------------------------------------------------------------|--------------------------------|----------------------------------|
| vimiTeam Informat<br>Step I of 4                                                                                              | ion Set vimiGoal<br>Step 2 of 4                                                                                               | 3 Set vimiSales<br>Step 3 of 4 | vimiTeam Settings<br>Step 4 of 4 |
| vimiSales Settings Add Product / Commission                                                                                   | Step 14                                                                                                    |                                |                                  |
| vimigo Reverse Commission                                                                                                    | Traditional Reverse Commission                                                                                                |                                |                                  |
| Edit D                                                                                                    | Edit                                                                                                    |                                |                                  |
| Start Date         Period         End Date           2024-05-01         Monthly         2025-04-30           Sales Collection | Start Date         Period         End Date           2024-05-01         Monthly         2025-04-30           Sales Collection |                                |                                  |

Step 15: Set the details ( Formula, Start Date, Repetition, Reward Type ) of the vimiSales.

| New Commission            |   |                     |       |                      | ×     |
|---------------------------|---|---------------------|-------|----------------------|-------|
| Formula 🕜                 |   |                     |       |                      |       |
| vimigo Reverse Commission |   | ~                   |       |                      |       |
| Period 🕜                  |   | Start Date 🔞        |       | End Date 🗿           |       |
| Monthly                   | ~ | 01/05/2024          | Ē     | 31/05/2024           |       |
| Repetition 🕐              |   |                     |       |                      |       |
| 1                         |   |                     |       |                      |       |
| Target Type 👔             |   | Reward Type 🕐       |       | Method Type 🕐        |       |
| \$                        | ~ | %                   | ~     | Update Total         | ~     |
| Require Approval 🗿        |   |                     |       |                      |       |
| Company Default           | ~ | Apply Holidays & Of | fdays | Has Sales Collection |       |
| Manual Closing            |   |                     |       | St                   | ep 15 |

Step 16: Set the **number of mission** 
Set the **LABEL**, **TARGET (MYR) & REWARD (MYR)** for each **MISSION**.

| No. of Missio | n(s) Enabled |               |                    |         |
|---------------|--------------|---------------|--------------------|---------|
| M1 M2         | M3 M4 M5     |               |                    |         |
| MISSION       | LABEL        | target ( \$ ) | SALES REWARD ( % ) |         |
| Below M1      | Below M1     |               | 0                  |         |
| м             | Ml           |               |                    | Step 16 |
| M2            | M2           |               |                    |         |
| M3            | M3           |               |                    |         |

Step 17: **Employees Assigned** 
Select the correct department and employees **Save** 

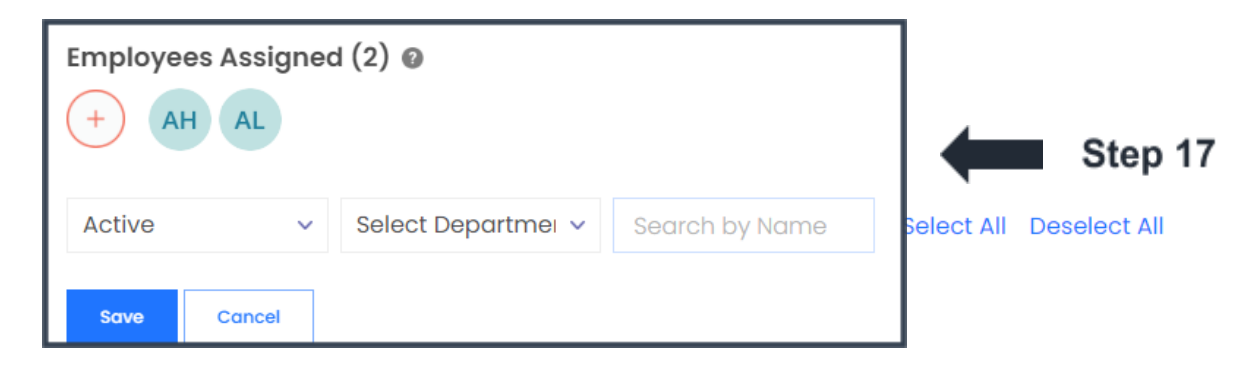

Step 18: A message stated 'New vimiSales will be created. Do you wish to continue?' will appear on the middle top of the page  $\Box$  Click OK.

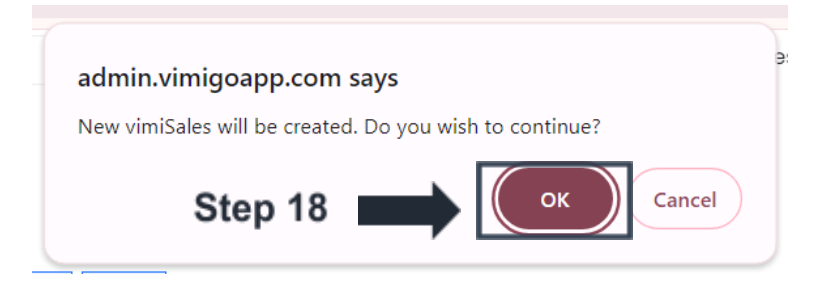

Step 19: The newly created **vimiSales** will be shown  $\Box$  **Next** 

| igo Reve                     | rse Comm          | ission                 | Traditional              | Reverse Co        | mmission               |
|------------------------------|-------------------|------------------------|--------------------------|-------------------|------------------------|
| Edit                         |                   |                        | Edit                     |                   |                        |
| a <b>rt Date</b><br>24-05-01 | Period<br>Monthly | End Date<br>2025-04-30 | Start Date<br>2024-05-01 | Period<br>Monthly | End Date<br>2025-04-30 |
| les Collectio                | n                 |                        | Sales Collect            | ion               |                        |
| sion/Label                   | Target(\$)        | Reward(RM)             | Mission/Label            | Target(\$)        | Reward(RM)             |
| ow M1                        | 100.00            | 500.00                 | Below M1                 | 100.00            | 500.00                 |
|                              | 90.00             | 1,000.00               | MI                       | 90.00             | 1,000.00               |
|                              | 80.00             | 2,000.00               | M2                       | 80.00             | 2,000.00               |
|                              | 70.00             | 3,000.00               | М3                       | 70.00             | 3,000.00               |
|                              | 60.00             | 4,000.00               | M4                       | 60.00             | 4,000.00               |
|                              | 50.00             | 5,000.00               | M5                       | 50.00             | 5,000.00               |
| gned Emplo                   | oyees             |                        | Assigned Empl            | oyees             |                        |
|                              |                   | Draft                  |                          |                   | Dra                    |

#### Step 20: Set for the Sales Team Allowance and Support Team Allowance.

\*\*\* Please be aware that if the Sales Team has 6 employees, 5 employees have hit the target sales and qualified into M3 but 1 of the employees has only hit the target sales until M2, all the 6 employees will be rewarded for M2 reward only. \*\*\*

| No. of Mission(s) Enabled       with     with     with     with       Split Reward Manually     split Reward Manually |       |             |                     |       |             |
|----------------------------------------------------------------------------------------------------|-------|-------------|---------------------|-------|-------------|
| Sales Team Allowanc                                                                                                   | e     |             | Support Team Allowa | nce   |             |
| MISSION                                                                                                    | LABEL | REWARD (\$) | MISSION             | LABEL | REWARD (\$) |
| м                                                                                                    | MI    | 10000       | м                   | MI    | 1000        |
| M2                                                                                                    | M2    | 20000       | м2                  | М2    | 2000        |
| M3                                                                                                    | M3    | 30000       | мз                  | M3    | 3000        |
| M4                                                                                                    | М4    | 40000       | M4                  | М4    | 4000        |

# Step 21: **Rewards Allocation (Sales)** Set the **PERCENTAGE (%)** of each employee **Rewards Allocation (Support)** Set the **PERCENTAGES (%)** of each employee.

| Rewards Allocation (Sales)         | Rewards Allocation (Support) |                                     |                |  |  |
|------------------------------------|------------------------------|-------------------------------------|----------------|--|--|
| NAME                               | PERCENTAGE (%)               | NAME                                | PERCENTAGE (%) |  |  |
| <b>Justin</b><br>Sales & Marketing | 12.5                         | <b>Justin</b><br>Sales & Marketing  |                |  |  |
| Miao Ling<br>Sales & Marketing     | 12.5                         | Kong Kar chin<br>Sales & Marketing  | 25             |  |  |
| Ruilong<br>Sales & Marketing       | 12.5                         | Miao Ling<br>Sales & Marketing      |                |  |  |
| Shengyu<br>Sales & Marketing       | 12.5                         | Ruilong<br>Sales & Marketing        |                |  |  |
| Xiao Feng<br>Sales & Marketing     | 25                           | <b>Shengyu</b><br>Sales & Marketing |                |  |  |
| Yuan Hao<br>Sales & Marketing      | 25                           | Xiao Feng<br>Sales & Marketing      |                |  |  |
|                                    | Total 100.00%                | Yuan Hao<br>Sales & Marketing       |                |  |  |
|                                    |                              |                                     | Total 25.00%   |  |  |
|                                    |                              | Step 21                             |                |  |  |

Step 22: Click **Save as Draft** button if the vimiTeam is not completely set / Click **Publish** button when everything in the vimiTeam is ready to publish.

| Back | Save as Draft | Publish | Step 22 |
|------|---------------|---------|---------|
| I    | , P           |         |         |